# 在庫材料を入力したい(在庫管理したい)

### ※現在、KANAMEには、在庫管理の機能はございません。在庫管理用に応用した使用方法となります。 在庫材料を工事に使用した(自社在庫から使用した材料を工事台帳に記録したい場合)

- 事前準備 TOP メニューから[マスタ]⇒[取引先マスタ]を開き、[新規作成]で在庫用の取引先を新規登録します。 (1)
  - (1) 業者分類で「図材料」に図を入れます。 会社名で「自社在庫(任意の名称)」と入力します。
  - (2) [閉じる]をクリックします。
  - (3) [はい]をクリックします。

| 日朝     日朝     日朝     日朝     日朝     日朝     フォルダ                                                      | □──□ <b>□</b> □<br>削除磁軸 削除                        |      | <mark>}</mark><br>MU∂a |
|----------------------------------------------------------------------------------------------------|---------------------------------------------------|------|------------------------|
| TOPメニュー 》 取引先一覧 》 取引先情報詳細                                                                           |                                                   |      |                        |
| 基本情報                                                                                                | 取引情報                                              |      | 備考: 2                  |
| 仕入先コード     業者分類 図 材料 □ 外注 □ 機械経費 □ 現場経費 □ 交通費 □ 会社経費     会社名(必須) 目社在庫 数称 御中 ・     ふりがな(必須) じ じしゃざいご | 線日[必須] 末 • 日<br>支払サイト[必須] 翌月 • 末<br>振込金融機関<br>支店名 | • E  |                        |
|                                                                                                    |                                                   |      |                        |
| ジ(注留行 T<br>住所 TEL FAX                                                                               | □/2 @ 5<br>名義<br>消費稅区分 税別 ▼                       |      |                        |
|                                                                                                    | 端数処理                                              |      |                        |
| RX61.5.1                                                                                            | 皆報詳細 ×<br>20データを得在して朝にます。ようしいですか?                 |      |                        |
| - 担当者                                                                                               | はい :保存してから閉じる。<br>いいえ :保存せずに閉じる。<br>キャンセル :閉じない。  | [携帯] | [メールアドレス]              |
|                                                                                                    | はいの 3 えい) キャンセル                                   |      |                        |

事前準備 TOP メニューから[保守]⇒[見積用データ]を開き、在庫分の材料を登録しておきます。 (2)

(この手順は省略しても問題ありません。登録しておくと、工事台帳で材料費を入力する際、内訳取込が利用できるため便 利です!)

- (1) 「新規作成]をクリックします。
- (2) 大項目:「在庫用」などとしておくとフィルタで検索しやすくなります。他、材料の名称などを入力します。
- (3) [OK]をクリックします。

| TOPX       見税用データー値         No.       大項目         01285       在準用         01286       在準用         101286       日本用         101286       日本用         101286       日本         01286       日本         101286       日本         101287       日本         101288       日本         118       日本         118       日本         118       日本         118       日本         118       日本         118       日本         118       日本         118       日本         118       日本         118       日本 | ※ 〔                                     | <b>〕</b><br>師                              | <del>ไว้</del><br>ว <sub>ิสา</sub> เวชั                                                                                                    |                                                                            | く<br>インボート エクスボート                                                                 | こ ご (スタ 再読込 再読込)                  | <ul> <li>(2)</li> <li>(3)</li> <li>(3)</li> <li>(4)</li> <li>(4)</li> <li>(5)</li> <li>(5)</li> <li>(5)</li> <li>(6)</li> <li>(7)</li> <li>(7)</li></ul> |
|----------------------------------------------------------------------------------------------------|-----------------------------------------|--------------------------------------------|----------------------------------------------------------------------------------------------------|----------------------------------------------------------------------------|-----------------------------------------------------------------------------------|-----------------------------------|----------------------------------------------------------------------------------------------------|
|                                                                                                    | No.<br>01285<br>01286<br>01287<br>01288 | 見稿用データー<br>大項目<br>在庫用<br>在庫用<br>在庫用<br>在庫用 | 文     中項目       総排水設備工事     シロホメの用工車       見機新視登録/詳細     No. 01285       大項目:     在庫用       理別(必須):     材料費       名称(必須):     簡鄭塩化ピニー)       催考: | HEE 0.000 0000<br>小項目<br>中項目: 総排水段<br>2000 内容: HIN<br>取引先選択<br>単位: m ・ 単価: | 登録したい在庫が複数<br>ート]で CSV 取り込みも<br>担当営業または KANAI<br>お問合せください。<br>195.00 康信: 156.00 共 | ジる場合は、[イン<br>可能です。詳し<br>ME ヘルプデスク | ンポ<br>くは<br>'まで                                                                                                    |

③ TOP メニューから[受注・請求業務]→[工事台帳]の材料費タブを開き、使用した在庫材料を入力します。(在庫材料を 1つ使用した場合と複数使用した場合の入力パターンがあります。該当の手順をご参照ください。)

#### 自社在庫から材料を1つ使用した場合

- (1) P1① 事前準備で登録した取引先を選択します。
- (2) (P1②事前準備で見積用データに在庫用の材料を登録している場合) [内訳取込]をクリックします。(見積用デ ータがない場合は、直接名称などを入力してください。)
- (3) [OK]をクリックします。

| 元上                    | 売上分配                           | 施工予算                    | 材料費                              | 外注費                                         | 機械経費                             | 労務費(社員)                     | 労務費(外注)    | 経費           | 予定           | 作業員名簿 | 報告書                  |                       |
|-----------------------|--------------------------------|-------------------------|----------------------------------|---------------------------------------------|----------------------------------|-----------------------------|------------|--------------|--------------|-------|----------------------|-----------------------|
| ■材料                   | 費 /                            |                         |                                  | 注文                                          | 書発行                              | 注文書間<                       |            |              |              | 支払反映  | Ć                    |                       |
| [頭文字                  | :] [                           | [支払先]                   | 注文書番号                            | 1                                           | 2額(税込)                           | 残金(税込)                      | 出来高残(税込)   | 支払形態         | ~            | -     | 備考                   |                       |
|                       |                                |                         |                                  |                                             |                                  | 170                         | *          |              |              |       |                      |                       |
|                       |                                |                         |                                  |                                             |                                  | 0                           | 既に入力されているデ | ータに上書きします。   |              |       |                      |                       |
|                       |                                |                         |                                  |                                             |                                  |                             | よろしいですか?   |              |              |       |                      |                       |
|                       |                                |                         |                                  |                                             |                                  |                             |            | -            | _            |       |                      |                       |
|                       |                                |                         |                                  |                                             |                                  |                             | OK         | 47761        |              |       |                      |                       |
| <                     |                                |                         |                                  | -                                           |                                  | 1                           |            | 3            |              |       |                      | >                     |
|                       |                                |                         | 合計金額                             |                                             |                                  | 0                           | 0          | $\mathbf{U}$ |              |       |                      |                       |
|                       |                                |                         |                                  |                                             |                                  |                             |            |              |              |       |                      |                       |
| ■材料                   | 費支払 🖌                          |                         |                                  | 内訳                                          | Rid 🔊 🖓                          | 支払明細關<                      |            | 入力税区分:       | 税別           |       |                      | ŵ                     |
| ■材料<br>元              | 費支払 🖌                          | [支払先]                   | [日付]                             | 内訳[<br>[支払予定日]                              | xi入<br>[支払ā                      | 支払明細間<<br>[名称               | ]          | 入力税区分:       | 税別<br>[内容(任懇 | R)]   | [数量]                 | <b>前</b><br>[単位]      |
| ■材料:<br>元<br>直接       | 費支払<br>[ 頭文字]<br>か 株式          | [支払先]<br>法会社川崎電材        | [日付]<br>2021/08/20               | 内訳理<br>[支払予定日]<br>2021/08/31                | xi込<br>[支払利<br>2021/2            | 支払明細關<<br>[名称<br>一式         | ]          | 入力税区分:       | 税別<br>[内容(任意 | R)]   | [数量]<br>1.00         | <b>前</b><br>(単位)<br>式 |
| ■ 材料<br>元<br>直接<br>直接 | 費支払<br>[頭文字]<br>か 株式<br>じ 自社   | [支払先]<br>[会社川崎電材<br>[在庫 | [日付]<br>2021/08/20<br>2022/06/10 | 内訳項<br>[支払予定日]<br>2021/08/31<br>2022/07/31  | Xià<br>[支払ā<br>2021/2            | 支払明細關<<br>[名称<br>一式         | ]          | 入力税区分:[      | 税別<br>[内容(任態 | £)]   | [数量]<br>1.00<br>0.00 | <b>〕</b><br>[単位]<br>式 |
| ■材料.<br>元<br>直接<br>直接 | 費支払<br>[頭文字]<br>か 株式<br>じ 自社   | [支払先]<br>会社川崎電材<br>在庫   | [日付]<br>2021/08/20<br>2022/06/10 | 内訳用<br>[支払予定日]<br>2021/08/31<br>2022/07/31  | xi込<br>[支払款<br>2021, 2           | 支払明細關<<br>[名称<br>一式         | ]          | 入力税区分:[      | 税別<br>[内容(任意 | Ē)]   | [数量]<br>1.00<br>0.00 | <u>[</u> 単位]<br>式     |
| ■材料<br>元<br>直接<br>直接  | 費支払 /<br>[頭文字]<br>か 株式<br>じ 目社 | [支払先]<br>[会社川崎電材<br>[在庫 | [日付]<br>2021/08/20<br>2022/06/10 | 内訳理<br>[支払予定日]<br>2021/08/31<br>2022/07/31  | xi込<br>[支払]<br>2021, 2           | <u>支払明細關</u> <<br>[名称<br>一式 | ]          | 入力税区分:[      | 税別<br>[内容(任意 | R)]   | [数量]<br>1.00<br>0.00 | <b>[単位]</b><br>式      |
| ■ 材料<br>元<br>直接<br>直接 | 費支払 /<br>[頭文字]<br>か 株式<br>じ 自社 | [支払先]<br>会社川崎電材<br>二在庫  | [日付]<br>2021/08/20<br>2022/06/10 | 内訳理<br>[支払予定日]<br>2021/08/31<br>2022/07/31  | <sup>双这</sup><br>[支払3<br>2021, 2 | <u>支払明細關</u> <<br>【名称<br>─式 | ]          | 入力税区分:[      | 税別<br>[内容(任憲 | Ē)]   | [数量]<br>1.00<br>0.00 | <b>(単位)</b><br>式      |
| ■材料<br>元<br>直接<br>直接  | 費支払<br>[顔文字]<br>か 株式<br>じ 自社   | [支払先]<br>会社川崎電材<br>在庫   | [日付]<br>2021/08/20<br>2022/06/10 | 内訳日<br>[支払予定日]<br>2021/08/31<br>2022/07/31  | xià ↓ /<br>[支払5<br>2021, 2       | 交払明細歸<<br>(名称<br>一式         |            | 入力税区分:       | 税別           | £)]   | [数量]<br>1.00<br>0.00 | <b>(単位)</b><br>式      |
| ■材料<br>元<br>直接<br>直接  | 費支払 /<br>[類文字]<br>か 株式<br>じ 自社 | [支払先]<br>会社川崎電材<br>(在庫  | [日付]<br>2021/08/20<br>2022/06/10 | 内JR頁<br>[支払予定日]<br>2021/08/31<br>2022/07/31 | Xià 】<br>【文社5<br>2021, 2         | 交払明細糖<<br>(名称<br>一式         |            | 入力稅区分:       | 税別           | R)]   | [数量]<br>1.00<br>0.00 | (単位)<br>式             |

- (4) 取り込むデータを選択します。
- (5) [選択して閉じる]をクリックします。

| 内訴  | 取込    |         |     |         | <u> </u>        |
|-----|-------|---------|-----|---------|-----------------|
|     | フィルター |         |     |         | 選択して閉じる 5 話で閉じる |
| No. | 大百日   | 日訂日     | 小酒日 | 111 Ril | 之政              |
| 1   | 在庫用   | 給排水設備工事 |     | 材料費     | 耐撃塩化ビニールパイプ     |
| 2   | 仕庫用   | 給排水設備上爭 |     | 材料質     | (柴橋不リバイノ (保温付)  |
| 3   | 在庫用   | 給排水設備工事 | 4   | 材料費     | 水栓柱             |
| 4   | 在庫用   | 給排水設備工事 |     | 材料費     | 逆止弁付ボールバルブ      |
|     |       |         |     |         |                 |

(6)「日付」と「支払確定日」は任意の日付(在庫を使用した日など)を入力してください。

「数量」や「単価」は任意で変更してください。

| ■材料 | 費支払   | /        |            | 内訳取        | 込          | 支払明細關<      | 入力税区分: 税別 | <b></b>                               |
|-----|-------|----------|------------|------------|------------|-------------|-----------|---------------------------------------|
| 元   | [頭文字] | [支払先]    | [日付]       | [支払予定日]    | [支払確定日]    | [名称]        | [内容(任意)]  | [数量] [単位]                             |
| 直接  | か     | 株式会社川崎電材 | 2021/08/20 | 2021/08/31 | 2021/08/31 | 一式          |           | 1.00 式                                |
| 直接  | U     | 自社在庫     | 2022/06/20 | 2022/06/30 | 2022/06/20 | 耐撃塩化ビニールパイプ | HIVP20    | 5.00 m 💌                              |
|     |       |          |            |            |            |             |           |                                       |
|     |       |          |            |            |            |             |           |                                       |
|     |       |          |            |            |            |             |           |                                       |
|     |       |          |            |            |            |             |           |                                       |
|     |       |          |            |            |            |             |           |                                       |
| <   |       |          |            |            |            |             |           | 3                                     |
|     |       | 合計金      | 額(税込/税別)   |            | 2,581,858  | 2,347,144   |           | i i i i i i i i i i i i i i i i i i i |
|     |       |          |            |            |            |             |           |                                       |

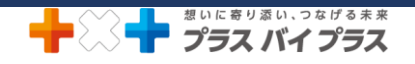

### 自社在庫から材料を複数使用した場合

注文書機能を利用して、複数の材料を登録します。

- (1) P1①事前準備で登録した取引先を選択します。
- (2) [注文書発行]をクリックします。

| JUL                       | 売上                     | 治配 施工予算                   | 材料費 列                                    | ▶注費                                        | 機械経費                        | 労務費(社員)                         | 労務費(外注)           | 経費               | 予定           | 作業員名簿 | 報告書                  | <b>₽</b>            |
|---------------------------|------------------------|---------------------------|------------------------------------------|--------------------------------------------|-----------------------------|---------------------------------|-------------------|------------------|--------------|-------|----------------------|---------------------|
| ■材料                       | 費 /                    |                           |                                          | 注文                                         | 書発行                         | 注文書開く                           |                   |                  |              | 支払反映  |                      |                     |
| [頭文字                      | ]                      | [支払先]                     | 注文書番号                                    | Ê                                          | 額(税込)                       | 残金(税込)                          | 出来高残(税込)          | 支払形態             |              |       | 備考                   |                     |
|                           |                        | -                         |                                          |                                            |                             | 9                               |                   |                  |              |       |                      |                     |
|                           |                        |                           |                                          |                                            |                             |                                 |                   |                  |              |       |                      |                     |
|                           |                        |                           |                                          |                                            |                             |                                 |                   |                  |              |       |                      |                     |
|                           |                        |                           |                                          |                                            |                             |                                 |                   |                  |              |       |                      |                     |
|                           |                        |                           |                                          |                                            |                             |                                 |                   |                  |              |       |                      |                     |
| ۲.                        |                        |                           |                                          |                                            |                             |                                 |                   |                  |              |       |                      | >                   |
| ٢                         |                        |                           | 合計金額                                     |                                            |                             | 0                               | 0                 |                  |              |       |                      | >                   |
| ≤材料                       | 費支払 🖌                  | ,                         | 合計金額                                     | 内訳取                                        | <u>tià</u>                  | 0<br>支払明細開く                     | 0                 | 入力税区分:           | 税別           |       |                      | >                   |
| <<br>■材料<br>元             | 費支払<br>[頭文字]           | [支払先]                     | 合計金額                                     | 内訳耶<br>[支払予定日]                             | 0込<br>【支払確定日】               | 0<br>支払明細閣<<br>【名#              | 0                 | 入力税区分:[          | 税別<br>[内容(任意 | :)]   | [数量]                 | <b>》</b><br>[単位]    |
| <<br>■材料<br>元<br>直接       | 費支払 4<br>[頭文字]<br>か    | [支払先]<br>株式会社川崎電材         | 合計金額<br>[日付]<br>2021/08/20               | 内訳耶<br>[支払予定日]<br>2021/08/31               | 8込<br>[支払確定日]<br>2021/08/31 | 0<br>文払明祖關<<br>一式               | 0                 | 入力税区分 : [        | 税別<br>[内容(任意 | :)]   | [数量]<br>1.00         | ><br>(単位)<br>式      |
| <<br>■材料<br>元<br>直接<br>直接 | 費支払<br>[頭文字]<br>か<br>じ | [支払先]<br>株式会社川崎電材<br>自社在庫 | 合計金額<br>[日付]<br>2021/08/20<br>2022/06/10 | 内訳即<br>[支払予定日]<br>2021/08/31<br>2022/07/31 | 6込<br>[支払確定日]<br>2021/08/31 | 0<br>文払明細関く<br>「式<br>耐撃塩化ビニールパイ | 0<br>]<br>;]<br>ブ | 入力税区分:<br>HIVP20 | 税別 [内容(任意    | )]    | [数量]<br>1.00<br>1.00 | ><br>(単位)<br>式<br>m |

(3) (P1②事前準備で見積用データに在庫用の材料を登録している場合) [内訳取込]をクリックします。(見積用デ ータがない場合は、直接名称などを入力してください。)

| 注文書      |                |              |              |             |               |            |         |        |      |
|----------|----------------|--------------|--------------|-------------|---------------|------------|---------|--------|------|
| 注文番号/発行日 |                | 2022/06/13 🗣 | 自社担当者/E-mail | 清水 一郎 🔻 shi | mizu@plusxplu | us.com     |         |        |      |
| 受注番号     | 工事-00010       |              | 工事件名         | 首都高速中央環状線 間 | 國設備改修工事       | <b>j</b> i |         |        |      |
| 予定工期     | 2021/08/30 - ~ | 2021/10/29 - | 工事場所         | 東京都江戸川区清新町  |               |            |         | 注文区分:  | 通常発注 |
| 支払先      | 自社在庫           |              | 敬称 御中 🔹      | 端数処理/消費税 四  | 含五入・          | 税別         | -       |        |      |
| 備考       |                |              |              |             | 業者区分          | ☑ 材料 □     | 外注 🗆 機械 |        |      |
| 小計       | 消費税            | 0 税          | ¥ 10.0% 合語   | it i        | 0             |            |         | 仕入情報反映 |      |
| ↑↓       | 前限取込           | CSV取込        |              |             |               |            |         |        | • /  |
|          | [名称]           |              | [内容]         |             | [課税]          | [数量]       | [単位]    | [単価]   | 金額   |
|          |                | 3            |              |             |               |            |         |        |      |
|          |                |              |              |             |               |            |         |        |      |

- (4) 取り込むデータを選択します。
- (5) [選択して閉じる]をクリックします。

|   | 取込<br>話チェ | ニック フィルター |        |     | 谨   | 択して閉じる。       |
|---|-----------|-----------|--------|-----|-----|---------------|
|   |           |           |        |     |     |               |
|   | No.       | 大項目       | 中項目    | 小項目 | 種別  | 名称            |
|   | 1         | 見積用       | 工事項目   |     | 材料費 | 給水設備15        |
|   | 2         | 見積用       | 給水設備工事 |     | 材料費 | 耐撃塩化ヒニールパイプ   |
|   | 3         | 見積用       | 給水設備工事 |     | 材料費 | 耐撃塩化ビニールパイプ   |
|   | 4         | 見積用       | 給水設備工事 |     | 材料費 | 架橋ボリパイプ(保温付)  |
|   | 5         | 見積用       | 給水設備工事 |     | 材料費 | 架橋ボリパイプ(保温付)  |
|   | 6         | 見積用       | 給水設備工事 |     | 材料費 | 継手及び接合材       |
| ł |           | 積用        | 給水設備工事 |     | 材料費 | 支持金物          |
|   |           | 利用        | 給水設備工事 |     | 材料費 | 配管工事費         |
|   | 1º        | * 真用      | 給水設備工事 |     | 労務費 | 土工費 宅内        |
|   | 10        | 見積用       | 給水設備工事 |     | 材料費 | 水栓柱           |
| I | 11        | 見積用       | 給水設備工事 |     | 労務費 | 水栓柱・取付費       |
| 1 | 12        | 見積用       | 給水設備工事 |     | 材料費 | ホーム水栓         |
| I | 13        | 見積用       | 給水設備工事 |     | 材料費 | 洗濯水栓          |
| 1 | 14        | 見積用       | 給水設備工事 |     | 材料費 | 逆止弁付ボールバルブ    |
| 1 | 15        | 見積用       | 給水設備工事 |     | 労務費 | 流し台水栓接続工      |
| 1 | 16        | 見積用       | 給水設備工事 |     | 材料費 | ストレート形止水栓     |
| 1 | 17        | 見積用       | 給水設備工事 |     | 労務費 | 基礎はつり補修費(スリーブ |
| 1 | 18        | 見積用       | 給水設備工事 |     | 労務費 | ユニット接続工       |
|   | 19        | 見積用       | 給水設備工事 |     | 労務費 | 食洗器接続工        |
| 1 | 20        | 貝秸田       | 工事項目   |     | 材料費 | 排水設備工事        |

(6) 使用した在庫材料を選択した後、[閉じる]をクリックします。

(7) [はい]をクリックします。

| L<br>Ø                 | 】 。<br>き 見積書  |     | <b>入</b><br>工事台帳 |      |         | 削除的                 | · 前 OFF<br>城 削除 Dyp                                | <b>一</b><br>出力 |         |        |        |
|------------------------|---------------|-----|------------------|------|---------|---------------------|----------------------------------------------------|----------------|---------|--------|--------|
| 文書                     |               |     |                  |      |         |                     |                                                    |                |         |        |        |
| 文番号/発行日                |               |     | 2022/06/22       | • 自社 | 担当者/E-r | mail 清水 一郎          | <ul> <li>shimizu@plusx;</li> </ul>                 | lus.com        |         |        |        |
| 受注番号 工                 | <b>-00010</b> |     |                  |      | 工事件名    | 首都高速中央              | 環状線 電気設備改修工                                        | <b></b>        |         |        |        |
| 予定工期 <mark>20</mark> 2 | 1/08/30       | • ~ | 2021/10/29       | -    | 工事場所    | 東京都江戸川              | 区清新町                                               |                |         | 注文区分   | : 通常発注 |
| 支払先 自                  | 土在庫           |     |                  | 敬称   | 御中      | ▼ 端数処理/消            | 費税 四捨五入                                            | ▼ 税別           |         | •      |        |
| 備考                     |               |     |                  |      |         |                     | 業者区分                                               | ☑ 材料 □         | 外注 🗆 機械 |        |        |
| uv≣t                   | 6,900 消       | 費税  | 690              | 税率   | 10.0%   | 合計                  | 7,590                                              |                |         | 住入情報反映 |        |
| 1 🖡 🗟 🧰                | Þ             | 訳取込 | CSV取込            |      | 注文書     |                     | >                                                  |                |         |        | • ,    |
| [名                     | 东]            |     |                  |      |         | マのデータを保存して          | 照じます トストいですか?                                      | [数量]           | [単位]    | [単価]   | 金額     |
| 摩塩化ビニールパイス             | r             | H   | IVP20            |      | ?       | 2007 72181700       | 100 x 9 8 8 9 0 0 0 C 9 11 1                       | 1.00           | m       | 156    | 156    |
| 撃塩化ビニールパイン             | 1             | H   | IVP13            |      |         | はい :保存し<br>いいえ :保存せ | てから閉じる。<br>!ずに閉じる。                                 | 1.00           | m       | 88     | 88     |
| 鉒                      |               |     |                  |      |         | キャンセル・開ビな           | u.,                                                | 1.00           | 本       | 4,160  | 4,160  |
| 止弁付ボールバルブ              |               | 20  | )A               |      |         |                     |                                                    | 1.00           | ケ       | 2,496  | 2,496  |
|                        |               |     |                  |      |         | Marcon 7            | an de se se la la la la la la la la la la la la la |                |         |        |        |

- (8) [再計算](または[再読込])をクリックします。(作成した注文書の情報を反映させます。)
- (9)[支払反映]をクリックします。
- (10)[OK]をクリックします。

|       | 上書き              |          | <br>⊐+⊪./i  |          |        |              |                    | <b>)</b>     |       |           |            |        |
|-------|------------------|----------|-------------|----------|--------|--------------|--------------------|--------------|-------|-----------|------------|--------|
| TOPX  | 保存<br>— ) 工事一覧 ) | 工业级      | 77103       |          |        | NOVIN DINA   | цу) ц              | 101          |       | HULL      |            | 1010 8 |
| 受注番号  | 工事-00010 受注区     | 分下請      | • 担当(必須)    | 清水 一郎 🔹  | 経費率    | 0%           |                    | 表示金額ベー       | ス: 見積 | 表示税区分     | : 税込       | 再計算    |
| 工事件名  | 首都高速中央環状線 前      | 電気設備改修工事 |             | 現場選択(必須) | 進行状況   | 進行中・         | 受注日                | 2021/08/16 🗣 | 材料費   | 2,589,448 | 労務貫(外注)    | 5170   |
| 工事概要  |                  |          |             |          | 売上(税別) | 8,000,000    | 着工日                | 2021/08/30 🗣 |       | 0         |            |        |
| 現場住所  | 〒134-0087 東京都江   | [戸川区清新町  |             |          |        |              |                    | 2021/10/20   |       | 6,210,552 | 粗利率        |        |
| 顧客名   | プラス設備株式会社        |          |             | 顧客情報會    |        |              |                    |              |       |           |            |        |
|       | •                |          |             |          | [冉計算   | 乳をクリッ        | クすると               | と作成した        | ) E   | 3,876,400 |            | 0      |
| 担当者   | •                |          |             |          | ウまう    | 唐起が反         | 岫士わ                | キオ           |       | 22,300    |            | 0      |
|       | •                |          |             |          | 又盲の    | IFFR/J'/X    | 「大C1 に             | .49          |       | 2,311,852 | 利益率        | 26.27% |
| 売上    | 売上分配             | 施工予算     | 材料費         | 外注費      | ~      |              |                    |              | ŧ     | 作黨員名簿     | 報告書        | 4 •    |
| ■材料費  | ŧ /              |          |             |          | 1996G  | 注文書開く        |                    |              |       | 支払5       | 2映         |        |
| [頭文字] | 「支払先             | <u> </u> | 注文書番号       | \$       | 額(税込)  | 残金(税)        | い 出来               | 高残(税込) 支払刑   | 態     |           | <b>A</b> 7 |        |
| C     | 目社在庫             | 20       | 02206-00006 |          |        | 7,590        | 7,590              | -#           | 5     |           | 9          |        |
|       |                  |          |             |          | 支払反映   |              | ×                  |              |       |           |            |        |
|       |                  |          |             |          | ? 支払   | 済報を反映します。よろし | いですか?              |              |       |           |            |        |
| <     |                  |          | âlté        | ÈSA      | 7      | ок<br>7,590  | .0) <sup>rtl</sup> | ]            |       |           |            | >      |

#### (下図:支払反映後の「材料費タブ」)

| 売上   | 売.    | 上分配  | 施工予算  | 材料費         | 外注費          | 機械経費          | 労務費    | (社員)       | 労務費(多    | 7}注)             | 経費      | 予定        | 作業員名簿  | 報告書   | ∣∣   |
|------|-------|------|-------|-------------|--------------|---------------|--------|------------|----------|------------------|---------|-----------|--------|-------|------|
| ■材料  | 費 /   |      |       |             | 注文           | 書発行           | 注文     | 文書開く       |          |                  |         |           | 支払反映   |       | ۵    |
| [頭文字 | ]     | [支払  | 5.5.1 | 注文書番号       | ź            | <b>È額(税込)</b> |        | 残金(税込)     | 出来声      |                  |         | 1         |        |       |      |
| U    | 自社在   | 庫    |       | 注文-00015    |              | ;             | 32,591 |            | 0        |                  |         |           |        |       |      |
|      |       |      |       |             |              |               |        |            |          | お                | 料の内     | 訳を見       | たいときは、 | 「注文   |      |
|      |       |      |       |             |              |               |        |            |          | . 14 1           |         |           |        | [/土/\ |      |
|      |       |      |       |             |              |               |        |            |          | 書                | 開く1を    | クリックし     | てください  |       |      |
|      |       |      |       |             |              |               |        |            |          |                  |         | ////      |        | ,     |      |
|      |       |      |       |             |              |               |        |            |          |                  |         |           |        |       |      |
| <    |       |      |       |             |              |               |        |            |          |                  |         |           |        |       | >    |
| -    |       |      |       | 071.04      | -            |               |        |            |          |                  |         |           |        |       |      |
|      |       |      |       |             |              | -             | 32,591 |            | 0        |                  |         |           |        | 1     |      |
| ■材料  | 費支払   | 1    |       |             | 内訳           | Riz           | 支払     |            |          |                  |         |           |        |       | 俞    |
| 元    | [頭文字] |      | [支払先] | [日付]        | [支払予定日]      | 「支払確定日1       |        | ¢]         | z払反b     | 例]を              | クリック    | すると[ҟ     | 7科賀    | [数量]  | [単位] |
| 直接   | か     | 株式会社 | し川崎電材 | 2021/08/2   | 0 2021/08/31 | 2021/08/31    | 一式     | - <b>-</b> | +1 71-4= | ±±⊓.             | L * n-h | L-10 + -+ |        | 1.00  | 式    |
| 直接   | Ů     | 自社在周 | 1     | 2022/06/1   | 0 2022/07/31 |               |        | 文          | 払」に作     | <b> <b> </b></b> | 小尺呎c    | されます      |        | 1.00  | m    |
| 支払   | Ŭ     | 自社在庫 | I     | 2022/06/1   | 3 2022/07/31 |               |        |            |          |                  |         |           |        |       |      |
|      |       |      |       |             |              |               |        |            |          |                  |         |           |        |       |      |
|      |       |      |       |             |              |               |        |            |          |                  |         |           |        |       |      |
|      |       |      |       |             |              |               |        |            |          |                  |         |           |        |       |      |
|      |       |      |       |             |              |               |        |            |          |                  |         |           |        |       |      |
| •    |       |      |       |             |              |               |        |            |          |                  |         |           |        |       | >    |
|      |       |      | 1     | 合計金額(税込/税別) |              | 2,613,763     |        | 2,376,1    | 48       |                  |         |           |        |       | Ē    |
|      |       |      |       |             |              |               |        |            |          |                  |         |           |        |       |      |

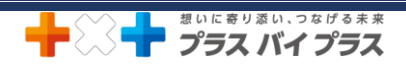

## <在庫管理>在庫の補充をしたので、在庫が増えたことを記録したい場合

- ① 事前準備 在庫用の取引先登録と在庫材料のデータ登録を行います。(P1の事前準備 ①と②をご参照ください。)
- ② 事前準備 TOP メニューから[受注・請求業務]⇒[工事台帳]を開き、在庫用の工事台帳を作成します。

[新規作成]で工事台帳を作成します。

(1)「受注区分」「担当」を選択します。(受注区分は、任意で「社内」や「在庫」など作成すると工事一覧で検索しやす くなります)」

(2) [現場選択]をクリックします。

(3) [新規作成して選択]をクリックします。

| <b>省</b>                                                                                                    |                                                                                                    |                                                                                                    | 現場選択(必須) 進行状況 作成中                                                                                                    | 受注日                                                                                                    |                                                                                                    | 材料費                         | 0             |      | ±)        |
|----------------------------------------------------------------------------------------------------|----------------------------------------------------------------------------------------------------|----------------------------------------------------------------------------------------------------|----------------------------------------------------------------------------------------------------|----------------------------------------------------------------------------------------------------|----------------------------------------------------------------------------------------------------|-----------------------------|---------------|------|-----------|
| 要                                                                                                    |                                                                                                    |                                                                                                    |                                                                                                    | 0 着工日                                                                                                    | •                                                                                                    | 外注費                         | 0             | 機械経費 |           |
| Pfi                                                                                                    |                                                                                                    |                                                                                                    | 2 上(税込)                                                                                                    | 0 竣工予定日                                                                                                    | •                                                                                                    | 粗利                          | 0             |      |           |
| 4                                                                                                    |                                                                                                    |                                                                                                    | 顧客情報参照                                                                                                    | 竣工日                                                                                                    | •                                                                                                    |                             |               |      |           |
|                                                                                                    | Ţ                                                                                                    |                                                                                                    | 日 総日 日                                                                                                    | 請求予定日                                                                                                    |                                                                                                    | 8者(社目)                      | 0             | 預焊終費 |           |
| E 18:38+D                                                                                                    |                                                                                                    |                                                                                                    |                                                                                                    |                                                                                                    |                                                                                                    |                             | U             |      |           |
|                                                                                                    |                                                                                                    |                                                                                                    |                                                                                                    |                                                                                                    |                                                                                                    |                             |               |      |           |
| 現場                                                                                                    | ID ステータス                                                                                                    | 現場名                                                                                                    | 住所                                                                                                    | -                                                                                                    | 顧客名                                                                                                    |                             | 顧客住所          | ĥ    |           |
| 上 現場-0002                                                                                                    | 8                                                                                                    | イトウスーパー東                                                                                                    | 現村山店 東京都東村山市久米川町4」目                                                                                                    | 8 至                                                                                                    | 出商爭株式会社                                                                                                    |                             |               |      | <u></u> _ |
| 現場-0002                                                                                                    | /                                                                                                    | 株式会在川中工務店                                                                                                    | 5 仲余川県原沢巾書行9」目1-3                                                                                                    | 休                                                                                                    | 151.会任川中上務店                                                                                                    |                             |               |      |           |
| 現場-0002                                                                                                    | 5                                                                                                    | わくわく幼稚園                                                                                                    |                                                                                                    | 57<br>(71                                                                                                    | 時建設休り会任                                                                                                    |                             |               |      |           |
| 現場-0002                                                                                                    | 5                                                                                                    | センチュリーハウス                                                                                                    |                                                                                                    | 17                                                                                                    | ホートリス工業休丸                                                                                                    |                             |               |      |           |
| 現場-0002                                                                                                    | 4                                                                                                    | クリーンパイツ加速                                                                                                    | 및Ⅱ 果尔都町田市成潮の丘Ⅰ」目Ⅰ                                                                                                    | 3-13 休                                                                                                    | は、安住川中工物店                                                                                                    |                             |               |      |           |
| 現場-0002                                                                                                    | 3                                                                                                    | クランメソン<br>#PDフトトート                                                                                                    | 東京部ロ川ワナサッエロッフ                                                                                                    | 17                                                                                                    |                                                                                                    |                             |               |      |           |
| 現場-0002                                                                                                    | 2                                                                                                    | 朝ロマンション                                                                                                    | 果求部品川区大开2」目27-                                                                                                    | 2/ )=                                                                                                    | 小道上尹秣八会社                                                                                                    |                             |               |      |           |
| 現場-0002                                                                                                    | 1                                                                                                    | エドリ東初                                                                                                    |                                                                                                    | (休                                                                                                    | いったロノフスは毛                                                                                                    |                             |               |      |           |
| 現場-0002                                                                                                    | 0                                                                                                    | 豆ぷ惊即                                                                                                    | 只単県心町の用し松町11日4<br>ナ阪広島の主の料理のエロへ                                                                                                    | - + 達<br>2                                                                                                    | 米工房台                                                                                                    |                             |               |      |           |
| 北海-0001                                                                                                    | 7<br>0                                                                                                    | 北京協会                                                                                                    | へRX/R豆甲の甲位塚33日9-<br>ナ販点ナ販去北区施田3330                                                                                                    | 2 休                                                                                                    | いまれリーサース防占                                                                                                    |                             |               |      |           |
| 現場-0001                                                                                                    | 7                                                                                                    | コミュニニノーたい                                                                                                    |                                                                                                    | 22<br>t<                                                                                                    | (山)10甲休丸安任<br>(大雷继建砲姓式本)                                                                                                    |                             |               |      |           |
| シローデー 0001                                                                                                    | /                                                                                                    |                                                                                                    | 110小県CNら巾役町/89                                                                                                    | 105                                                                                                    | 小阳波建設体料素                                                                                                    |                             |               |      |           |
|                                                                                                    |                                                                                                    |                                                                                                    |                                                                                                    |                                                                                                    |                                                                                                    |                             |               |      |           |
| 工事件名                                                                                                    | : イトウスーパー 東村山                                                                                                    | 店                                                                                                    | 新規作成して追                                                                                                    | ¥択                                                                                                    |                                                                                                    |                             | C             | ж    | キャンセル     |
| )「現均<br>)[顧客<br>)[新規                                                                                                    | 易名」を入力しま<br>客選択]をクリック<br>見作成して選択                                                                                                    | ます。(「自<br>フします。<br>と]をクリック(                                                                                                    | 目社在庫」などわかりやす<br>します。(工事台帳作                                                                                                    | すい名前でO<br>成のため、顧                                                                                                    | K (ご 9 。)<br>客の登録                                                                                                    | が必要                         | です。)          |      |           |
| )「現均<br>)[顧客<br>)[新規                                                                                                    | 易名」を入力しま<br>客選択]をクリッ<br>見作成して選択<br><sup>■</sup><br><sup>■</sup>                                                                                                    | ます。(「自<br>けします。<br>と]をクリック(<br><sup>場D</sup><br><sup>場D</sup>                                                                                                    | 自社在庫」などわかりやす<br>します。(工事台帳作<br>                                                                                                    | すい名 同 で O<br>成のため、 顧<br>※                                                                                                    | K で9。)<br>客の登録<br><sup>属(注明)</sup>                                                                                                    | が必要<br>。<br><sup> 顕客性</sup> | です。)          |      |           |
| )「現均<br>)[顧客<br>)[新規<br>・                                                                                                    | 易名」を入力しま<br>客選択]をクリック<br>見作成して選択<br><sup>▼→タス</sup><br><sup>▼→タス</sup><br><sup>▼→</sup><br><sup>▼→</sup> <sup>▼→</sup><br><sup>▼→</sup><br><sup>▼</sup>                                                                                                    | ます。(「自<br>けします。<br>2]をクリック(<br><sup>場口</sup><br><sup>場口</sup><br><sup>場号</sup><br>()<br><sup>場号</sup>                                                                                                    | 目社在庫」などわかりやす<br>します。(工事台帳作                                                                                                    | すい名 同 で O<br>成のため、 雇<br>※ デ務<br>単<br>電客名<br>社在庫<br>田商事株式会社<br>式会社川中工務店<br>통建設株式会社                                                                                                    | K で9。)<br>客の登録<br><sup>興(社員)</sup>                                                                                                    | が必要<br>。<br><sup>顧客住</sup>  | です。)          |      |           |
| )「現均<br>)[顧客<br>)[新規<br>·                                                                                                    |                                                                                                    | ます。(「自<br>たします。<br>と]をクリック(<br><sup>場口</sup><br><sup>場口</sup><br><sup>場本</sup><br><sup>場本</sup>                                                                                                    | 自社在庫」などわかりやす<br>します。(工事台帳作                                                                                                    | すい名 同 ぐ O<br>成のため、 雇                                                                                                    | K で9。)<br>客の登録<br><sup>創(社員)</sup>                                                                                                    | が必要<br>0<br><sup> 國密性</sup> | です。)          |      |           |
| )「現均<br>)[顧客<br>)[新規<br>·                                                                                                    | 易名」を入力しま<br>客選択]をクリック<br>見作成して選択<br><sup>東場報報</sup><br><sup>東場報報</sup><br><sup>東場報報</sup><br><sup>東場報報</sup><br><sup>東場</sup><br><sup>東場</sup><br><sup>東場</sup><br><sup>東場</sup><br><sup>東</sup><br><sup>東<br/><sup> <sup> </sup><br/><sup> <sup> </sup><br/><sup> <sup> </sup> <sup> </sup> <sup> <sup> </sup> <sup> <sup></sup></sup> | ます。(「自<br>たします。<br>と]をクリック(<br>端D<br>調<br>目社在理<br>編号<br>一<br>の<br>の<br>、<br>の                                                                                                    |                                                                                                    | すい名 同 ぐ O<br>おのため、 雇                                                                                                    | K で9。)<br>客の登録<br><sup>g(性見)</sup>                                                                                                    | が必要<br>。<br><sup> 顧客性</sup> | ল্ব.)         |      |           |
| )「現均<br>)[顧客<br>)[新規<br>23                                                                                                    |                                                                                                    | ます。(「自<br>たします。<br>と]をクリック(<br>端I<br>(自社在準<br>経番号)<br>・<br>タス<br>(<br>観察客名(必須)                                                                                                    | 自社在庫」などわかりやす<br>します。(工事台帳作                                                                                                    | すい名 同 ぐ O<br>成のため、 雇<br>※ ・                                                                                                    | K で9。)<br>客の登録<br><sup>食(注明)</sup>                                                                                                    | が必要<br>。<br><sup> 國経性</sup> | ল্বে。)        |      |           |
| )「現場)<br>[顧客<br>)[新規<br>2<br>2<br>2<br>3                                                                                                    |                                                                                                    | ます。(「自<br>たします。<br>と]をクリック(<br>場D<br>週<br>目社在軍<br>経費<br>一<br>の<br>ス<br>の<br>目<br>生<br>の<br>の<br>の<br>の<br>の<br>の<br>の<br>の<br>の<br>の<br>の<br>の<br>の<br>の<br>の<br>の<br>の                                                                                                    | 自社在庫」などわかりやす<br>します。(工事台帳作                                                                                                    | すい名 同 ぐ O<br>成のため、 雇<br>※ ・                                                                                                    | K で9。)<br>客の登録<br><sup>【(仕貝)</sup>                                                                                                    | が必要<br>。                    | ল্ব.)         |      |           |
| )「現均)<br>[顧客<br>)[新規<br>]<br>2,5<br>]<br>]<br>]<br>(<br>3,5<br>]<br>]<br>]<br>]<br>]<br>]<br>]<br>]<br>]<br>]<br>]<br>]<br>]<br>]<br>]<br>]<br>]<br>]<br>]                                                                                                    |                                                                                                    | ます。(「自<br>たりします。<br>と]をクリック(<br>2000)<br>2000)<br>20000<br>20000<br>20000<br>20000<br>20000<br>20000<br>2000 |                                                                                                    | <ul> <li>         ・成のため、雇員:         ・ 第8         ・ 第8         ・ 第8         ・ 第8         ・ 第8         ・ 第8         ・ 第8         ・ 第8         ・ 第8         ・ 第8         ・ 第8         ・ 第8         ・ 第8         ・ 第8         ・ 第8         ・ 第8         ・ 19         ・ 19         ・ 19         ・ 19         ・ 19         ・ 19         ・ 1         ・ 1         ・ 1</li></ul>                                                                                                    | K で9。)<br>客の登録<br><sup>費(注意)</sup>                                                                                                    |                             | ਦ <b>ਰ</b> 。) |      |           |
| )「現均<br>)[顧客<br>)[新規<br>「<br>、<br>ス3                                                                                                    | <ul> <li>湯名」を入力しま</li> <li>家選択]をクリッグ</li> <li>乳作成して選択</li> <li>現場名(<br/>現場名(<br/>見作成して選択)</li> <li>ステークタス</li> <li>1</li> <li>ガ</li> <li>さ</li> <li>た</li> <li>()</li> <li>()</li>     &lt;</ul>                                                                                                    | ます。(「自<br>たりします。<br>2]をクリック(<br>場)<br>()<br>()<br>()<br>()<br>()<br>()<br>()<br>()<br>()<br>()<br>()<br>()<br>()                                                                                                    | <ul> <li>1社在庫」などわかりやす</li> <li>します。(工事台帳作</li> <li>●</li> <li>●</li> <li></li></ul>                                                                                                    | <ul> <li>成のため、雇賃:</li> <li>成のため、雇賃:</li> <li>第88名</li> <li>近在庫</li> <li>田商事株式会社</li> <li>大ウス工業株式</li> <li>大会社川中工務店</li> <li>第人/ウス工業株式</li> <li>大道工事株式会社</li> <li>ボーンコン業株式</li> <li>大道工事株式会社</li> <li>アム社・ブニッルセック</li> </ul>                                                                                                    | K で9。)<br>客の登録<br><sup>(注意)</sup>                                                                                                    |                             | です。)          |      |           |
| )「現均<br>)[顧客<br>)[新規<br>]<br>(新規<br>]<br>(新規<br>]<br>(新規<br>]<br>(第<br>2,3<br>]<br>(第<br>2,3<br>]<br>(第<br>2,3<br>]<br>(第<br>2,3<br>]<br>(第<br>2,3<br>]<br>(第<br>2,3<br>]<br>(第<br>2,3<br>]<br>(第<br>2,3<br>]<br>(第<br>2,3<br>]<br>(第<br>2,3<br>]<br>(第<br>2,3<br>]<br>(第<br>2,3<br>]<br>(第<br>2,3<br>]<br>(第<br>2,3<br>]<br>(第<br>2,3<br>]<br>(第<br>2,3)]<br>(第<br>2,3)]<br>(第<br>2,3)]<br>(1,3)]<br>(1,3)]<br>( | 易名」を入力しま<br>家選択]をクリッ<br>なり、<br>なり、<br>なり、<br>なり、<br>まは、<br>まは、<br>まは、<br>まは、<br>まは、<br>まは、<br>まは、<br>まは、<br>まは、<br>まは、<br>まは、<br>まは、<br>まは、<br>まは、<br>まは、<br>まは、<br>まは、<br>まは、<br>まは、<br>まは、<br>まは、<br>まは、<br>まは、<br>まは、<br>まは、<br>まは、<br>まは、<br>まは、<br>まは、<br>まる<br>ない<br>また、<br>ない<br>また、<br>たた、<br>また、<br>たた、<br>また、<br>たた、<br>たた、<br>たた、<br>また、<br>たた、<br>たた、<br>たた、<br>たた、<br>たた、<br>たた、<br>たた、<br>たた、<br>たた、<br>たた、<br>たた、<br>たた、<br>たた、<br>たた、<br>たた、<br>たた、<br>たた、<br>たた、<br>たた、<br>たた、<br>たた、<br>たた、<br>たた、<br>たの<br>たの                                                                                                    | ます。(「自<br>たします。<br>に]をクリック(<br>端日<br>(日本)<br>(日本)<br>(日本)<br>(日本)<br>(日本)<br>(日本)<br>(日本)<br>(日本                                                                                                    | <ul> <li>1社在庫」などわかりやす</li> <li>します。(工事台帳作</li> <li>●</li> <li>●</li> <li></li></ul>                                                                                                    | <ul> <li>         ・ (大会)</li> <li>         ・ (大会)</li> <li>         ・(大会)</li> <li></li></ul> | K (ビ9。)<br>客の登録<br><sup>【(社員)</sup><br><sup>300-9999-7777</sup><br><sup>030-9999-7777</sup><br><sup>030-9999-7777</sup>                                            |                             | です。)          |      |           |
| )「現均<br>)[顧客<br>)[新規<br>]<br>]<br>]<br>]<br>]<br>]<br>]<br>]<br>]<br>]<br>]<br>]<br>]<br>]<br>]<br>]<br>]<br>]<br>]                                                                                                    | <ul> <li>              会名」を入力しま<br/>子会力して<br/>子会力して<br/>子会力して<br/>子会力して<br/>子会力して<br/>子会力して<br/>子会力して<br/>子会力して<br/>子は</li></ul>                                                                                                    | ます。(「自<br>たります。<br>このでは、<br>にのでは、<br>また。<br>にのでので、<br>また。<br>にので、<br>にので、<br>にので、<br>にので、<br>にので、<br>にので、<br>にので、<br>にので、                                                                                                    | 自社在庫」などわかりやす<br>します。(工事台帳作)<br>(工事台帳作)<br>(単一)<br>(単一)<br>(単一)<br>(単一)<br>(単一)<br>(単一)<br>(単一)<br>(単一                                                                                                    | 成のため、雇員:           成のため、雇員:           第88名           甘在庫           田園事株式会社           支谷川中工務店           馬()ウス工業株式           大会社川中工務店           馬()ウス工業株式           大会社川中工務店           馬()ウス工業株式           大会社/「マフはを           1           06-1234-7896           026-57-3770                                                                                                    | K ( ( 9 。 )<br>客の登録<br>((注目)                                                                                                    |                             | ল্ব.)         |      |           |
| )「現場<br>)[顧客<br>)[新規<br>]<br>]<br>]<br>(<br>二<br>二<br>二<br>二<br>二<br>二<br>二<br>二<br>二<br>二<br>二<br>二<br>二<br>二<br>二<br>二                                                                                                    | <ul> <li>湯名」を入力しま</li> <li>客選択]をクリック</li> <li>客選択]をクリック</li> <li>見作成して選択</li> <li>現場(単常)</li> <li>現場(単常)</li> <li>現(世)</li> <li>現(世)</li> <li>現(世)</li> <li>現(世)<td>ます。(「自<br/>たります。<br/>と]をクリック(<br/>端に)<br/>様子<br/>(<br/>なり、<br/>(<br/>たり)<br/>(<br/>たり)<br/>(<br/>たり)<br/>(<br/>たり)<br/>(<br/>たり)<br/>(<br/>たり)<br/>(<br/>たり)<br/>(<br/>たり)<br/>(<br/>たり)<br/>(<br/>たり)<br/>(<br/>たり)<br/>(<br/>たり)<br/>(<br/>たり)<br/>(<br/>たり)<br/>(<br/>たり)<br/>(<br/>たり)<br/>(<br/>たり)<br/>(<br/>たり)<br/>(<br/>た)<br/>(<br/>た</td><td>自社在庫」などわかりやす<br/>します。(工事台帳作)<br/>(単一)<br/>(単一)<br/>(単一)<br/>(単一)<br/>(単一)<br/>(単一)<br/>(単一)<br/>(単一</td><td></td><td>K ( ( 9 。 )<br/>客の登録</td><td></td><td>ল্বে。)</td><td></td><td></td></li></ul>                                                                                                    | ます。(「自<br>たります。<br>と]をクリック(<br>端に)<br>様子<br>(<br>なり、<br>(<br>たり)<br>(<br>たり)<br>(<br>たり)<br>(<br>たり)<br>(<br>たり)<br>(<br>たり)<br>(<br>たり)<br>(<br>たり)<br>(<br>たり)<br>(<br>たり)<br>(<br>たり)<br>(<br>たり)<br>(<br>たり)<br>(<br>たり)<br>(<br>たり)<br>(<br>たり)<br>(<br>たり)<br>(<br>たり)<br>(<br>た)<br>(<br>た                                                                                                    | 自社在庫」などわかりやす<br>します。(工事台帳作)<br>(単一)<br>(単一)<br>(単一)<br>(単一)<br>(単一)<br>(単一)<br>(単一)<br>(単一                                                                                                    |                                                                                                    | K ( ( 9 。 )<br>客の登録                                                                                                    |                             | ল্বে。)        |      |           |
| )「現均<br>)[顧客<br>)[新規<br>]<br>(新規<br>]<br>(<br>(<br>(<br>(<br>(<br>(<br>(<br>(<br>(<br>(<br>(<br>(<br>(<br>(<br>(<br>(<br>(<br>(                                                                                                    | <ul> <li>              ろ名」を入力しま</li></ul>                                                                                                    | ます。(「自<br>クします。<br>」]をクリック(<br>場口<br>()<br>()<br>()<br>()<br>()<br>()<br>()<br>()<br>()<br>()<br>()<br>()<br>()                                                                                                    | 自社在庫」などわかりやす<br>します。(工事台帳作)<br>(単一)<br>(単一)<br>(単一)<br>(単一)<br>(単一)<br>(単一)<br>(単一)<br>(単一                                                                                                    | <ul> <li>成のため、雇賃:</li> <li>成のため、雇賃:</li> <li>第88</li> <li>世在庫</li> <li>田商事株式会社</li> <li>式会社川中工務店</li> <li>減少ウス工業株式</li> <li>大会社/フラス工業株式</li> <li>大会社/フラス工業株式</li> <li>米道工事株式会社</li> <li>本会社/フラス生を</li> </ul>                                                                                                    | K ( ( 9 。 )<br>客の登録                                                                                                    |                             | ল্বে )        |      |           |
| )「現均<br>)[顧客<br>)[新規<br>]<br>(新規<br>]<br>(<br>)<br>(<br>)<br>(<br>(<br>)<br>(<br>)<br>(<br>)<br>(<br>)<br>(<br>)<br>(<br>)<br>(<br>)                                                                                                    | <ul> <li>         ・・・・・・・・・・・・・・・・・・・・・・・・・・・・・</li></ul>                                                                                                    | ます。(「自<br>たします。<br>こ]をクリック(<br>場)をクリック(<br>場)をクリック(<br>場)をクリック(<br>場)をクリック(<br>の)<br>()、()、()、()、()、()、()、()、()、()、()、()、()、(                                                                                                    | 自社在庫」などわかりやす<br>します。(工事台帳作)<br>(4)<br>(4)<br>(4)<br>(4)<br>(4)<br>(4)<br>(4)<br>(4)<br>(4)<br>(4                                                                                                    | 成のため、雇賃           成のため、雇賃           第8名           社在庫           田商事株式会社           見/ウス工業株式           式会社川中工務店           場ど株式会社           見/ウス工業株式           大会社川中工務店           泉/ウス工業株式           大会社川中工務店           泉/ウス工業株式           大会社/コーフ/住宅           で           106-1234-7896           0268-71-3770           06-7896-1111           036-4569-9852           020-0505-5542           020-0505-5542                                                                                                    | K ( ( 9 。 )<br>客の登録<br>(注意)                                                                                                    |                             | です。)          |      |           |
| ) 「現均<br>) [硯客<br>) [新<br>(<br>) [新<br>(<br>) [<br>(<br>)<br>(<br>)<br>(<br>)<br>(<br>)<br>(<br>)<br>(<br>)<br>(<br>)<br>(<br>)<br>(<br>)<br>(                                                                                                    | <ul> <li>         ・</li> <li>         ・</li> <li>         ・<td>ます。(「自<br/>たします。<br/>このでは、<br/>は、<br/>をクリック(<br/>なり、<br/>でのので、<br/>は、<br/>をのし、<br/>のので、<br/>は、<br/>をのし、<br/>のので、<br/>は、<br/>をのし、<br/>のので、<br/>、<br/>、<br/>、<br/>、<br/>、<br/>、<br/>、<br/>、<br/>、<br/>、<br/>、<br/>、<br/>、<br/>、<br/>、<br/>、</td><td>自社在庫」などわかりやす<br/>します。(工事台帳作)<br/>(ます。)(工事台帳作)<br/>(ます。)(王<br/>(ます。)(王<br/>(ます。)(王<br/>(ます)(王<br/>(ます)(王<br/>(ま)(王<br/>(ます)(王<br/>(ま)(王<br/>(ま)(王<br/>(ま)(王<br/>(ま)(王<br/>(ま)(王<br/>(ま)(王<br/>(ま)(王<br/>(ま)(王<br/>(ま)(王<br/>(ま)(王<br/>(ま)(王<br/>(<br/>(ま)(王<br/>(<br/>(<br/>(<br/>(<br/>(<br/>(<br/>(<br/>(<br/>(<br/>(<br/>(<br/>(<br/>(<br/>(<br/>(<br/>(<br/>(<br/>(</td><td>・の名用J ぐ O                 市成のため、雇員                 ズ             ・</td><td>K ( ( 9 。 )<br/>客の登録<br/>(注意)<br/>30-999-7777<br/>030-7978-1646<br/>040-8989-1456<br/>020-5998-5559<br/>2020-8958-5559<br/>030-1518-7896<br/>030-1518-7896<br/>030-1518-7896</td><td></td><td>ল্ব.)</td><td></td><td></td></li></ul>                                                                                                    | ます。(「自<br>たします。<br>このでは、<br>は、<br>をクリック(<br>なり、<br>でのので、<br>は、<br>をのし、<br>のので、<br>は、<br>をのし、<br>のので、<br>は、<br>をのし、<br>のので、<br>、<br>、<br>、<br>、<br>、<br>、<br>、<br>、<br>、<br>、<br>、<br>、<br>、<br>、<br>、<br>、                                                                                                    | 自社在庫」などわかりやす<br>します。(工事台帳作)<br>(ます。)(工事台帳作)<br>(ます。)(王<br>(ます。)(王<br>(ます。)(王<br>(ます)(王<br>(ます)(王<br>(ま)(王<br>(ます)(王<br>(ま)(王<br>(ま)(王<br>(ま)(王<br>(ま)(王<br>(ま)(王<br>(ま)(王<br>(ま)(王<br>(ま)(王<br>(ま)(王<br>(ま)(王<br>(ま)(王<br>(<br>(ま)(王<br>(<br>(<br>(<br>(<br>(<br>(<br>(<br>(<br>(<br>(<br>(<br>(<br>(<br>(<br>(<br>(<br>(<br>( | ・の名用J ぐ O                 市成のため、雇員                 ズ             ・                                                                                                    | K ( ( 9 。 )<br>客の登録<br>(注意)<br>30-999-7777<br>030-7978-1646<br>040-8989-1456<br>020-5998-5559<br>2020-8958-5559<br>030-1518-7896<br>030-1518-7896<br>030-1518-7896 |                             | ল্ব.)         |      |           |
| ) 「現場<br>) [顧客<br>) [新<br>、<br>、<br>、<br>、<br>、<br>、<br>、<br>、<br>、<br>、<br>、<br>、<br>、<br>、<br>、<br>、<br>、<br>、<br>、                                                                                                    | 易名」を入力しま<br>客選択]をクリッペ<br>見作成して選択<br>現場情報<br>現場情報<br>現場情報<br>現場 名[ のの<br>の<br>の<br>の<br>の<br>の<br>、<br>た<br>な<br>、<br>な<br>、<br>、<br>た<br>、<br>な<br>、<br>、<br>、<br>、<br>、<br>、<br>、<br>、                                                                                                    | ます。(「自<br>たします。<br>と]をクリック(<br>場)<br>をクリック(<br>場)<br>をクリック(<br>場)<br>日本電<br>(<br>4<br>日本電<br>(<br>4<br>日本電)<br>(<br>4<br>日本電<br>(<br>4<br>日本電)<br>(<br>4<br>日本電)<br>(<br>4<br>日本電)<br>(<br>4<br>日本電)<br>(<br>4<br>日本<br>(<br>4<br>日本)<br>(<br>4<br>日本)<br>(<br>5<br>日本)<br>(<br>5<br>日本)<br>(<br>5<br>日<br>(<br>5<br>日)<br>(<br>5<br>日<br>(<br>5<br>日)<br>(<br>5<br>日)<br>(<br>5<br>日)<br>(<br>5<br>日本)<br>(<br>5<br>日)<br>(<br>5<br>日)<br>(<br>5<br>(<br>5<br>日)<br>(<br>5<br>(<br>5<br>日)<br>(<br>5<br>(<br>(<br>5<br>(<br>5<br>(<br>5))))<br>(<br>5<br>(<br>5<br>(<br>5))))<br>(<br>5<br>(<br>5                                                                                                    | 自社在庫」などわかりやす<br>します。(工事台帳作)<br>(上ます。)(工事台帳作)<br>(単一)<br>(単一)<br>(単一)<br>(単一)<br>(単一)<br>(単一)<br>(単一)<br>(単一                                                                                                    | 成のため、雇用           成のため、雇用           メ         第8           社在庫           田商事株式会社           式会社川中工務店           第以ウス工業株式           式会社川中工務店           第ハウス工業株式           大会社川中工務店           第ハウス工業株式           大会社一日           第〇・1234-7896           02-4556-7896           02-4556-7896           020-868-98952           020-0848-98952           020-8484-9895           040-9899-7898                                                                                                    | K C9。)<br>客の登録<br>(注目)                                                                                                    |                             | ল্ব , )       |      |           |

- (7)「会社名」を入力します。(「自社在庫」などわかりやすい名前で OK です。)
- (8) [閉じる]をクリックします。

| 報<br>顧客コード<br>個人/法人 ○ 個人 ○ 法人<br>社名[必須] 目社在庫<br>がな[必須] じ じしゃざいこ<br>郵便番号 〒<br>住所<br>TEL                                                      | 業種<br>顧客種別<br>見込み<br>数称<br>御<br>FAX | 取引情報                                                                                     | 末     ・       第     日       翌月     ・       当月     ・       現金     ・ | ▼<br>▼<br>▼<br>▼<br>■<br>▼<br>■<br>▼<br>■<br>▼<br>■ | 会社情報<br>代表者名<br>ふりがな<br>生年月日<br>会社設立日<br>社員数<br>決済月<br>3<br>売上<br>資本金 | •<br>•<br>л<br>лн<br>лн |
|----------------------------------------------------------------------------------------------------|-------------------------------------|------------------------------------------------------------------------------------------|--------------------------------------------------------------------|-----------------------------------------------------|-----------------------------------------------------------------------|-------------------------|
| URL<br>                                                                                                    | 写真 対応履歴                             | <ul> <li>         消費税区分         端数処理         見積書         請求書         その他     </li> </ul> | 税别<br>四捨五入<br>四拾五入                                                 | •                                                   |                                                                       |                         |
| <ul> <li></li></ul>                                                                                                    | 3] [                                | 部署] [1                                                                                   | )離] 除<br>■                                                         | [携帯]                                                | [メールア                                                                 | געאי [                  |
| <b>与</b> 報                                                                                                    |                                     | ×                                                                                        |                                                                    |                                                     |                                                                       |                         |
| <ul> <li>報場ID</li> <li>現場ID</li> <li>現場名[必須] 自社在庫</li> <li>郵便番号</li> <li>現場住所</li> <li>ステータス</li> <li>顧客名[必須] 自社在庫</li> <li>郵便番号</li> </ul> |                                     | ×                                                                                        |                                                                    |                                                     |                                                                       |                         |

(3)[注文書発行]をクリックします。

| 売上 売上分配 施工予算                     | 材料費 外注費 | 機械経費   | 労務費(社員) | 労務費(外注)  | 経費   | 予定 | 作業員名簿 | 報告書 | ]4 • |
|----------------------------------|---------|--------|---------|----------|------|----|-------|-----|------|
| ■材料費 /                           |         | 注文書発行  | 注文書開く   |          |      |    | 支払反映  | ÓÔ  |      |
| [師文字]     [支払先]       じ     自社在庫 | 注文書書    | 金額(税达) | 残金(税込)  | 出来高残(税込) | 支払形態 |    |       | 備考  |      |
|                                  |         | C.     |         |          |      |    |       |     |      |
|                                  |         |        |         |          |      |    |       |     |      |
|                                  |         |        |         |          |      |    |       |     |      |
| <                                |         |        |         |          |      |    |       |     | >    |
|                                  | 合計金額    |        | 0       | 0        |      |    |       |     |      |

(4) (P1②事前準備で見積用データに在庫用の材料を登録している場合) [内訳取込]をクリックします。注文した在庫材料を選択します。

3

| E文書      |                                       |      |            |     |        |              |      |         |    |               |     |        |      |        |    |        |          |       |
|----------|---------------------------------------|------|------------|-----|--------|--------------|------|---------|----|---------------|-----|--------|------|--------|----|--------|----------|-------|
| 主文番号/発行日 |                                       |      | 2022/06/21 | -   | 自社招    | ──────────── | mail | 清水 一郎   | -  | shimizu@plusx | plu | s.com  |      |        |    |        |          |       |
| 受注番号     | 22期-00048                             |      |            |     |        | 工事件名         |      | 自社在庫    |    |               |     |        |      |        |    |        |          |       |
| 予定工期     |                                       | • ~  |            | •   |        | 工事場所         |      |         |    |               |     |        |      |        |    | 注文区分   | i        | 11常発注 |
| 支払先      | 自社在庫                                  |      |            |     | 敬称     | 御中           | •    | 端数処理/消費 | 費税 | 四捨五入          | •   | 税別     |      |        | •  |        |          |       |
| 備考       |                                       |      |            |     | 110333 |              |      |         |    | 業者区分          |     | ☑ 材料   | □ 外注 | Е □ 機械 |    |        |          |       |
| 小計       |                                       | 消費税  |            | 0 税 | 率      | 10.0%        | 合計   | 7       |    | 0             |     |        |      |        | t  | L入情報反映 |          |       |
|          | i i i i i i i i i i i i i i i i i i i | 内訳取込 | / CSVR     | iλ  |        |              |      |         |    |               |     |        |      |        |    |        | •        | ,     |
|          | [2.61]                                |      |            |     |        | [広索]         |      |         |    | [[@{8]]       |     | [数晷]   |      | [単位]   | 0  | 封備コ    | <u> </u> |       |
|          | [42101]                               |      | 4          |     |        | [L 24        |      |         |    |               |     | [svat] | 1    | (#111) | [3 | F [M]  | 10       | •     |

- (5)「数量」を任意で変更します。
- (6)「備考」に「〇/〇在庫分」など入力しおくと、材料費タブの一覧で確認可能です。
- (7)[閉じる]をクリックします。
- (8) [はい]をクリックします。

|           | 上書き<br>保存 | 見積書           | <b>入</b><br>工事台帳 |             |                                                          | 1 前[                         | OFF<br>ロック | <b>一</b><br>出力 |         |        |       |  |
|-----------|-----------|---------------|------------------|-------------|----------------------------------------------------------|------------------------------|------------|----------------|---------|--------|-------|--|
| 注文書       |           |               |                  |             |                                                          |                              |            |                |         |        |       |  |
| 注文番号/発行日  | 202206-0  | 00004         | 2022/06/21       | ▪ 自社担当者/E-n | nail 清水 一郎                                               | - shimizu                    | plusxpl    | us.com         |         |        |       |  |
| 受注番号      | 22期-000   | 48            |                  | 工事件名        | 自社在庫                                                     |                              |            |                |         |        |       |  |
| 予定工期      |           | • ~           | •                | - 工事場所      |                                                          |                              |            |                |         | 注文区分   | 通常発注  |  |
| 支払先       | 自社在庫      |               |                  | 敬称 御中       | • 端数処理/消費                                                | 實税 四捨五入                      | •          | 税別             | •       | ·      |       |  |
| 備考        | 6/20在庫    | <del>),</del> |                  |             |                                                          | 業者                           | 区分         | ☑ 材料 □         | 外注 □ 機械 |        |       |  |
| 小計        | 10,42     |               | 1,044            | 税率 10.0%    | 合計                                                       | 11,484                       |            |                | [       | 仕入情報反映 |       |  |
| ↑ ↓ 🗟     | Ô         | 6<br>取込       | CSV取込            |             |                                                          |                              |            |                |         |        | • ,   |  |
|           | [名称]      |               |                  | [内容]        |                                                          | [#                           | 親]         | [数量]           | [単位]    | [単価]   | 金額    |  |
| 耐撃塩化ビニールパ | イプ        |               | HIVP20           |             |                                                          |                              |            | 50.00          | m       | 156    | 7,800 |  |
| 旧学場化ビニールバ | 17        |               | HIVPIS           |             |                                                          |                              |            | 30.00          | L/ m    | 88     | 2,040 |  |
|           |           |               |                  | 注文書         |                                                          |                              | ×          | -              | 5       |        |       |  |
|           |           |               |                  | 2           | このデータを保存して閉じ;<br>はい :保存してか<br>いいえ :保存せずに<br>キャンセル :閉じない。 | ます。よろしいですか<br>ら閉じる。<br>:閉じる。 | ?          |                |         |        |       |  |
|           |           |               |                  |             | まい(Y) 8 え(P                                              | N) ++>>t                     | IL         |                |         |        |       |  |

(9) [再計算](または[再読込])をクリックします。(作成した注文書の情報を反映させます。)

| 受注番号  | 22期-00048 受注区分 新築 | ▼ 担当(必須) 清/  | 水一郎 🗗   | 経費率    | 10%      |        | 表示金額ペース:   | 見積      | 表示税区分            | ): 税別     | 再計算   |
|-------|-------------------|--------------|---------|--------|----------|--------|------------|---------|------------------|-----------|-------|
| 工事件名  | 自社在庫              | 玥            | 場選択(必須) | 進行状況   | 見積中・     | 受注日    | •          | 材料費     | 10,440           | 労務費(外注)   | -0    |
| 工事概要  |                   |              |         | 売上(税別) | 0        | 着工日    | •          | 外注費     | 0                | 機械経費      | 9     |
| 現場住所  |                   |              |         | 売上(税)  |          |        |            |         |                  | 粗利率       | 0     |
| 顧客名   | 自社在庫              |              | 顏客情報参照  |        | ┎┲╕┵┢    | 51±.51 | いりナフレル     |         | . <del>```</del> |           |       |
|       | •                 |              |         | 締日     | [丹司 昇    | リをクリ   | 1979 SCTI  |         | .注               | 現場経費      | 0     |
| 担当者   | •                 |              |         | 入金サイ   | 文書の      | 吉叝が    | 反映されま      | ਰ       |                  | 諸経費       | 0     |
|       | •                 |              |         | 請求書必。  | 入目の      |        |            | 9       |                  | 利益率       | 0.00% |
| 売上    | 売上分配施工予算          | 材料費          | 9ト注費 相  | 與械経費   | 力務員      |        | 77注) 栓寬    | 下正      | 作業具石灣            | 報告書       | •     |
| ■材料   | Ē ∕               |              | 注文書     | 開行     | 注文書開く    |        |            |         | 支払5              | <b>코映</b> |       |
| 「頭文字」 |                   | 注文書番号        | <b></b> | (19i)  | 残余(税认    |        | 碑(税认) 支払形態 |         |                  | 備老        |       |
| U     | ▼ 自社在庫            | 202206-00004 |         | 11     | ,484 11  | 484    | 一括         | 6/20在庫分 |                  |           |       |
|       |                   |              |         |        |          |        |            |         |                  |           |       |
|       |                   |              |         |        |          |        |            |         |                  |           |       |
|       |                   |              |         |        |          |        |            |         |                  |           |       |
|       |                   |              |         |        |          |        |            |         |                  |           |       |
|       |                   |              |         |        |          |        |            |         |                  |           |       |
|       |                   |              |         |        |          |        |            |         |                  |           | >     |
| <     |                   |              |         |        |          |        |            |         |                  |           |       |
| <     |                   | 合計金額         |         | 11     | ,484 11, | 484    |            |         |                  |           |       |

※在庫分の材料を1つだけ入力したい場合は、P2の「在庫材料を1つ使用した」と同じ手順で入力してください。

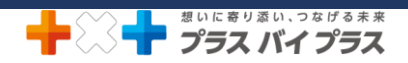

#### <在庫管理>自社在庫を使用したので在庫が減ったことを記録したい場合

- ① 事前準備 P5「在庫用の注文をした(在庫用)」の手順で、在庫用の工事台帳および、注文した在庫材料の入力を行います。
- ② 使用した材料の入力をします。(在庫を減らします)

#### 在庫材料が1つ減った場合

- (1) P1①事前準備で登録した取引先を選択します。
- (2)「支払確定日」は任意の日付(在庫を使用した日など)を入力してください。(「日付」は任意で変更してください)

(3) (P1②事前準備で見積用データに在庫用の材料を登録している場合) [内訳取込]をクリックします。(見積用デ ータがない場合は、直接名称などを入力してください。)

| 売上    | 売上分配    | 施工予算     | 材料費          | 外注費         | 機械経費              | 労務     | 費(社員)  | 労務費(外注)  | 経費     | 予定      | 作業員名簿 | 報告書  |          |
|-------|---------|----------|--------------|-------------|-------------------|--------|--------|----------|--------|---------|-------|------|----------|
| ■材料費  | 1 /     |          |              |             | 注文書発行             | ž      | 主文書開く  |          |        |         | 支払反映  |      | <b>)</b> |
| [頭文字] | [支]     | 4先]      | 注文書番号        |             | 金額(税込)            |        | 残金(税込) | 出来高残(税込) | 支払形態   |         |       | 備考   |          |
|       | 目住任庫    |          | 202206-00004 |             |                   | 11,484 | 11,484 |          | 一括     | 6/20在庫分 |       |      |          |
|       |         |          | 1            |             |                   |        |        |          |        |         |       |      |          |
|       |         |          |              |             |                   |        |        |          |        |         |       |      |          |
|       |         |          |              |             |                   |        |        |          |        |         |       |      |          |
| <     |         |          |              |             |                   |        |        |          |        |         |       |      | >        |
|       |         |          | 습밝           | 金額          |                   | 11,484 | 11,484 |          |        |         |       |      |          |
| ■材料費  | 支払 /    |          |              |             | 内訳取込              | 3 👳    | 払明細關く  |          | 入力税区分: | 税別      |       |      | â        |
| 元     | [頭文字]   | [支払先]    | [日付          | [支払予        | 定日] [支払確定日        | I      | [名称]   |          |        | [内容(任)  | 意)]   | [数量] | [単位]     |
| 旦按    |         | μ.<br>   | 2022/0       | 5/21 2022/0 | JO/ 30 2022/00/21 |        |        |          |        |         |       | 0.00 |          |
|       |         |          | 1            |             |                   | 2      |        |          |        |         |       |      |          |
|       |         |          | <b>—</b>     |             |                   | -      |        |          |        |         |       |      |          |
|       |         |          |              |             |                   |        |        |          |        |         |       |      |          |
| <     |         |          |              | _           |                   |        |        | 1        |        |         |       |      | >        |
|       |         |          | 合計金額(税込/税)   | M)          | 0                 |        | 0      |          |        |         |       |      | Ť        |
| (4)   | 取り込む    | データを追    | 選択します        | o           |                   |        |        |          |        |         |       |      |          |
| (5)   | 1221日17 | - 問(*)ス1 | をカリックロ       | ± <i>†</i>  |                   |        |        |          |        |         |       |      |          |

| 为彭 | (取込   |                            |     |     | NV.          |
|----|-------|----------------------------|-----|-----|--------------|
|    | フィルター | ]                          |     |     | 選択して閉じる 5    |
| 0. | +百日   | 日訂山                        | 小酒日 | 種別  | <b>夕</b> 欽   |
| 1  | 在庫用   | 給排水設備工事                    |     | 材料費 | 耐撃塩化ビニールパイプ  |
| _  | 仕庫用   | <b>給排水設備上爭</b>             |     | 材料費 | 采稿不リバイノ(保温付) |
| 2  |       | 絵排水設備工事                    | 4   | 材料費 | 水栓柱          |
| 2  | 在庫用   | The provide and the second |     |     |              |

- (6)「数量」を「- (マイナス)」を付して変更します。(在庫を減らすので「-」を付します。)
- (7) [再読込]をクリックします。

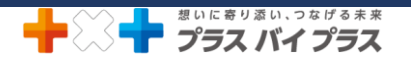

|              | ]<br>1           |              | 「正正    |                                   | )<br>A                     |                            |                             | ] <b>前</b> [<br>頼 削除 | OFF 膏<br>ロック 出力 |         |            | こ再読込             | MAP                  |          | <b>決</b><br>別じる |       |
|--------------|------------------|--------------|--------|-----------------------------------|----------------------------|----------------------------|-----------------------------|----------------------|-----------------|---------|------------|------------------|----------------------|----------|-----------------|-------|
| PX==         | - ) ]            | 米仔<br>[事一覧 ] | ) 工事台帳 |                                   |                            |                            |                             |                      |                 |         |            |                  | 7                    |          |                 |       |
| 注番号<br>:事件名  | 22期-0004<br>自社在庫 | 48 受注[       | 区分 新築  | ▼ 担当(必須                           | ) <mark>清水 -</mark><br>現場道 | <mark>-郎</mark> ・<br>訳(必須) | 経費率<br>進行状況 見               | 10%<br>積中            | 受注日             | 表示金額    | ペース: 男 材料費 | 2積 表示。<br>10,-   | 充运分: 税额<br>140 劳務費(୨ | N 章      | 算<br>0          |       |
| 事概要<br>場住所   |                  |              |        |                                   |                            |                            | 売上(税別)<br>売上(税込)            | 0                    | 着工日<br>竣工予定日    |         | · 9138     | -10.4            | 0 機械経<br>140 租利率     | 費<br>:   | 0               |       |
| 顧客名          | 自社在庫             |              |        |                                   | 顧客情                        | 青報参照                       |                             | -                    | 竣工日             |         |            |                  |                      |          |                 |       |
| 日示县          |                  | •            | •      |                                   | ~                          | 8                          | 締日 末<br>入金サイト 翌<br>請求書必善日 当 | [再                   | 読込]を<br>≡:フ 1を  | クリック    | 前の金額       | 額は、杉             | 料費 1                 | 0,44     | C ですが           |       |
| 売上           | 売上               | 分配           | 施工予算   | 材料費                               | 外注意                        | 関 機                        | 械経費                         | [ <del>PJ</del>      | 玩ひ」を            | 2092    | 9 90       | 材料               | 費                    | 9,660    | 労務費(外注)         | (     |
| 材料費          | ŧ /              |              |        |                                   | [                          | 注文書                        | 発行                          | 右図                   | 図のように           | こ、減ら    | した在席       | 車 外注             | 費                    | 0        |                 | (     |
| [頭文字]<br>じ [ | ▼ 自社在周           | [支払券<br>[    | ŧ]     | 注文書番 <sup>4</sup><br>202206-00004 | <u>-</u>                   | 金額                         | (税込)<br>11,4                | 金額                   | 貢が反映            | されて     |            | 粗利               | Ŋ                    | -9,660   | 粗利率             | 0.009 |
|              |                  |              |        |                                   |                            |                            |                             | 材料                   | 料費 9,6          | 560とフ   | なります。      | o 労務費(           | 社員)                  | 0        | 現場経費            |       |
|              |                  |              |        |                                   |                            |                            |                             |                      | ,               |         |            | 交通               | 費                    | 0        |                 |       |
|              |                  |              |        |                                   |                            |                            |                             |                      |                 |         |            | 利式               | ŧ                    | -9,660   | 利益率             | 0.009 |
|              |                  |              |        |                                   |                            |                            |                             |                      |                 |         |            |                  |                      |          |                 |       |
|              |                  |              |        | 合                                 | 計金額                        |                            | 11,48                       | 4 11                 | ,484            |         |            |                  |                      |          |                 |       |
| 材料費          | 支払               | /            |        |                                   |                            | 内訳取込                       |                             | 支払明細關く               |                 | 入力制     | 税区分: 税別    |                  |                      | Ć        | i)              |       |
| 元<br>直接      | [頭文字]            | 自社在庫         | [支払先]  | [E                                | ]付] [支<br>/06/21 20        | [払予定日] [1<br>22/06/30 2    | 支払確定日]                      | [数量] [               | 単位] [単価()       | 脱込)] [集 | 4価(税別)] 3  | 支払金額(税込)<br>-858 | 支払金額(税)              | 引) [消費税] | <b>2</b> ]      |       |
| N N N        |                  | HILLIA       |        | 2022                              | 00/21 20                   | 22/00/30                   | .022/00/21                  | 5.00                 |                 | 1/1.0   | 150        | 0.50             |                      | /00      |                 |       |
|              |                  |              |        |                                   |                            |                            |                             |                      | 5               |         |            |                  |                      |          |                 |       |
| :            |                  |              |        |                                   |                            |                            |                             |                      |                 |         |            |                  |                      |          | >               |       |

在庫材料が複数減った場合

注文書機能を利用して、複数の材料を入力します。

(1) P1①事前準備で登録した取引先を選択します。

| 212   | 売上分配 施工予算 | 算 材料費 外注     | 費機械経費  | 労務費(社員)  | 労務費(外注)  | 経費   | 予定      | 作業員名簿 | 報告書 | 4 |
|-------|-----------|--------------|--------|----------|----------|------|---------|-------|-----|---|
| 材料費   | 1         |              | 注文書発行  | 注文書開く    |          |      |         | 支払反映  | Ď   | â |
| [頭文字] | [支払先]     | 注文書番号        | 金額(税込) | 残金(税込)   | 出来高残(税込) | 支払形態 |         | 1     | 間考  |   |
| C     | 自社在庫      | 202206-00004 | 2      | 4 11,484 |          | 一括   | 6/20在庫分 |       |     |   |
| U     | 自社在庫      | AL.          |        |          |          |      |         |       |     |   |
|       | -         |              |        |          |          |      |         |       |     | > |
|       |           |              |        |          |          |      |         |       |     | - |

(3) (P1②事前準備で見積用データに在庫用の材料を登録している場合) [内訳取込]をクリックします。(見積用デ ータがない場合は、直接名称などを入力してください。)

| 受注番号       22期-00048       工事場所       自社在庫       注文区分:       注文区分:       通常発注         支払先       自社在庫       数称 御中       第数処理/消費税 四拾五入       税別       ・       ・         備者         第        ・       ・       ・       ・       ・       ・       ・       注文区分:       通常発注       通常発注         小試       自社在庫       数称 御中       第数処理/消費税 四拾五入       税別       ・       ・       ・       ・       ・       ・       ・       ・       ・       ・       ・       ・       ・       ・       ・       ・       ・       ・       ・       ・       ・       ・       ・       ・       ・       ・       ・       ・       ・       ・       ・       ・       ・       ・       ・       ・       ・       ・       ・       ・       ・       ・       ・       ・       ・       ・       ・       ・       ・       ・       ・       ・       ・       ・       ・       ・       ・       注       ・       ・       ・       ・       ・       ・       ・       ・       ・       ・       ・       ・       ・       ・       ・       ・       ・       ・       ・ | 注文番号/発行日 |           | 2022/06/24 🗸 | 自社担当者/  | E-mail <mark>清</mark> | 冰 一郎     | ▼ shimizu@p | lusxplus.cor | n          |        |        |        |
|----------------------------------------------------------------------------------------------------|----------|-----------|--------------|---------|-----------------------|----------|-------------|--------------|------------|--------|--------|--------|
| 予定工期       ~       ·       ·       ·       ·       ·       注事場所       注文区分:       通常発注         支払先       自社在庫       敬称 御中       ·       ·       ·       ·       ·       ·       ·       ·       ·       ·       ·       ·       ·       ·       ·       ·       ·       ·       ·       ·       ·       ·       ·       ·       ·       ·       ·       ·       ·       ·       ·       ·       ·       ·       ·       ·       ·       ·       ·       ·       ·       ·       ·       ·       ·       ·       ·       ·       ·       ·       ·       ·       ·       ·       ·       ·       ·       ·       ·       ·       ·       ·       ·       ·       ·       ·       ·       ·       ·       ·       ·       ·       ·       ·       ·       ·       ·       ·       ·       ·       ·       ·       ·       ·       ·       ·       ·       ·       ·       ·       ·       ·       ·       ·       ·       ·       ·       ·       ·       ·       ·       ·       ·    | 受注番号     | 22期-00048 |              | 工事件名    | 自                     | 社在庫      |             |              |            |        |        |        |
| 支払先       自社在庫       数称       御中          税別       ・         備考        第名区分          第名区分 </td <td>予定工期</td> <td>• ~</td> <td>•</td> <td>工事場別</td> <td>f</td> <td></td> <td></td> <td></td> <td></td> <td></td> <td>注文区分</td> <td>: 通常発注</td>                                                                                                    | 予定工期     | • ~       | •            | 工事場別    | f                     |          |             |              |            |        | 注文区分   | : 通常発注 |
| 備考     異者区分     図 材料     □ 外注     一機械       小計     消費税     0     税率     10.0%     合計     0       1              小計              小計              小計             小計             1             (名称)             (名称)             (名称)             (名称)             (名称)             (名称)            (名称)            (名称)            (名称)            (名称)       <                                                                                                    | 支払先      | 自社在庫      |              | 敬称 御中   | • ii                  | #数処理/消費# | 院 四捨五入      | ▼ 税別         | IJ         |        | •      |        |
| 小計     消費税     0     税率     10.0%     合計     0       1              1              1               1               1               1               1               1               1               1               1               1               1              1                                                                                                    | 備考       |           |              |         |                       |          | 業者区         | 分 ☑          | 材料 🗆 外注    | E □ 機械 |        |        |
| 〇一     内訳取込     CSV取込     (SV取込)     (SV取込)       (名称)     (A)     (内容)     (課税)     (数量)     (単位)     (単位)                                                                                                    | 小計       | 消費税       | 0 税          | × 10.0% | , att                 |          | 0           |              |            |        | 住入情報反映 |        |
| [名称] [內容] [洪税] [数量] [単位] [単価] 金額                                                                                                    | ↑ ↓ 🗈    | 前、内訳取込入   | CSV取込        |         |                       |          |             |              |            |        |        | •      |
|                                                                                                    |          | [名称]      | 3            | [内容     | ]                     |          | [課税         | ] [数:        | <b>1</b> ] | [単位]   | [単価]   | 金額     |
|                                                                                                    |          |           |              |         |                       |          |             |              |            |        |        |        |

- (4) 取り込むデータを選択します。
- (5) [選択して閉じる]をクリックします。

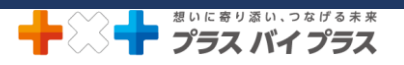

|    | D.     | 中項目    | 小項目 | 種別  | 名称            |
|----|--------|--------|-----|-----|---------------|
|    | 1 見積用  | 工事項目   |     | 材料費 | 給水設備 5        |
|    | 2 見積用  | 給水設備工事 |     | 材料費 | 耐撃塩化ビニールパイプ   |
|    | 3 見積用  | 給水設備工事 |     | 材料費 | 耐撃塩化ビニールパイプ   |
|    | 4 見積用  | 給水設備工事 |     | 材料費 | 架橋ポリパイプ(保温付)  |
|    | 5 見積用  | 給水設備工事 |     | 材料費 | 架橋ポリパイプ(保温付)  |
| Ι. | 6 見積用  | 給水設備工事 |     | 材料費 | 継手及び接合材       |
|    | 一見積用   | 給水設備工事 |     | 材料費 | 支持金物          |
|    | 責用     | 給水設備工事 |     | 材料費 | 配管工事費         |
| L  | 4 責用   | 給水設備工事 |     | 労務費 | 土工費 宅内        |
|    | 、元積用   | 給水設備工事 |     | 材料費 | 水栓柱           |
| 1  | 1 見積用  | 給水設備工事 |     | 労務費 | 水栓柱・取付費       |
| 1  | 2 見積用  | 給水設備工事 |     | 材料費 | ホーム水栓         |
| 1  | 3 見積用  | 給水設備工事 |     | 材料費 | 洗濯水栓          |
| 1  | 4 見積用  | 給水設備工事 |     | 材料費 | 逆止弁付ボールバルブ    |
| 1  | 5 見積用  | 給水設備工事 |     | 労務費 | 流し台水栓接続工      |
| 1  | .6 見積用 | 給水設備工事 |     | 材料費 | ストレート形止水栓     |
| 1  | .7 見積用 | 給水設備工事 |     | 労務費 | 基礎はつり補修費(スリーブ |
| 1  | .8 見積用 | 給水設備工事 |     | 労務費 | ユニット接続工       |
| 1  | 9 見積用  | 給水設備工事 |     | 労務費 | 食洗器接続工        |
| 2  | 20 見積用 | 工事項目   |     | 材料費 | 排水設備工事        |

(9) [はい]をクリックします。

|           | 上書き     | 見積書  | I   | <b>上</b><br>事台帳 |       |                                       |                                              | 一 前<br>依頼 削除                    | OFF       |            |        |       |         | <b>決</b><br>閉じる |
|-----------|---------|------|-----|-----------------|-------|---------------------------------------|----------------------------------------------|---------------------------------|-----------|------------|--------|-------|---------|-----------------|
| 注文書       | 保仔      |      |     |                 |       |                                       |                                              |                                 |           |            |        |       |         |                 |
| 注文番号/発行日  |         |      | 20  | 022/06/24       | ▼ 自社# | 目当者/E-mai                             | 清水 一郎                                        | • shir                          | nizu@plu: | sxplus.com |        |       |         | 8               |
| 受注番号      | 22期-000 | 048  |     |                 |       | 工事件名                                  | 自社在庫                                         |                                 |           |            |        |       |         | $\sim$          |
| 予定工期      |         |      | • ~ |                 | -     | 工事場所                                  |                                              |                                 |           |            |        | 注文区   | 分: 通常発注 |                 |
| 支払先       | 自社在庫    |      |     |                 | 敬称    | 御中                                    | • 端数処理/注                                     | 肖費税 四接                          | 运入        | • 税別       |        | •     |         |                 |
| 備考        | 6/23 A  | 工事使用 | ,   |                 |       |                                       |                                              |                                 | 業者区分      | ☑ 材料 □     | 外注 □機械 | 2     |         |                 |
| 小計        | -2,4    | 40 🛒 |     | -244            | 税率    | 10.0%                                 | \$ <b>1</b> 1                                | -2,68                           | 4         |            |        | 住入情報反 | 決       |                 |
| t I 🗟     | ŵ       | P    | フ   | CSVIRià         |       |                                       |                                              |                                 |           |            |        |       | • ,     |                 |
|           | [名称]    |      |     |                 |       | [内容]                                  |                                              |                                 | [課税]      | [数量]       | [単位]   | [単価]  | 金額      |                 |
| 耐撃塩化ビニールパ | ペイプ     |      | HIV | /P20            |       |                                       |                                              |                                 |           | -10.00     | m      | 156   | -1,560  |                 |
| 町撃塩化ビニール/ | (1)     |      | HIV | /P13            |       |                                       |                                              |                                 |           | -10.00     | m 💌    | 88    | -880    |                 |
|           |         |      |     |                 | 注文    | 香                                     |                                              |                                 | ×         | -          |        |       |         |                 |
|           |         |      |     |                 |       | ? このデータ4<br>はい<br>いしえ<br>キャンセル<br>はいM | を保存して閉じます。<br>:保存してから閉<br>:保存せずに閉し<br>:閉じない。 | . よろしいですか<br>じる.<br>うる.<br>キャンセ | ?<br>JL   |            | 5      |       |         |                 |

(10) [再計算](または[再読込])をクリックします。(作成した注文書の情報を反映させます。)

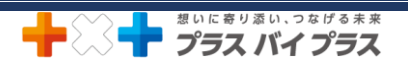

| 受注番号                        | 22期-00048 受注区分 新築      | ▼ 担当(必須)     | 清水 一郎  | •                          | 経費率                 | 10%                                                        |                                             | 表示金額ベー                         | -ス: 見稼                        | 表示税区分                                                                                                    | : 税別                                              | 再計算                                                                                                    |     |
|-----------------------------|------------------------|--------------|--------|----------------------------|---------------------|------------------------------------------------------------|---------------------------------------------|--------------------------------|-------------------------------|----------------------------------------------------------------------------------------------------|---------------------------------------------------|----------------------------------------------------------------------------------------------------|-----|
| 工事件名                        | 自社在庫                   |              | 現場選択(必 | 5須)                        | 進行状況                | 見積中・                                                       | 受注日                                         | •                              |                               | 7,220                                                                                                    |                                                   |                                                                                                    |     |
| C事概要                        |                        |              |        |                            | 売上(税別)              | 0                                                          | 着工日                                         | •                              |                               | 0                                                                                                    |                                                   | 10                                                                                                    |     |
| 見場住所                        |                        |              |        |                            | 売上(税込)              | 0                                                          | 竣工予定日                                       | •                              | 粗利                            | -7,220                                                                                                    | 粗利率                                               |                                                                                                    |     |
| 顧客名                         | 自社在庫                   |              | 顧客情報参  | シミ                         |                     |                                                            | 竣工日                                         | •                              |                               |                                                                                                    |                                                   |                                                                                                    |     |
|                             |                        |              |        |                            | 締日                  | 末日                                                         | 請求予定日                                       | •                              | 労務費(社員)                       | 0                                                                                                    | 経費                                                | 0                                                                                                    |     |
| 担当者                         | •                      |              |        |                            | 人会サイト               | 翌月末日                                                       | 元了日                                         |                                | 交通費                           | 0                                                                                                    |                                                   | 0                                                                                                    |     |
|                             |                        |              |        |                            | 育水香心香口              | 当月末日                                                       | ~                                           |                                | 利益                            | -7,220                                                                                                    |                                                   | 0.00%                                                                                                    |     |
| 売上                          | 売上分配施工予算               | 材料費          | 外注費    | 機相                         | 戒経費                 | 労務費(社員)                                                    | 労務費(5                                       | 料注) 経                          | <b>貴</b> 予定                   | 作業員名簿                                                                                                    |                                                   |                                                                                                    |     |
| ■材料費                        | 1/                     |              |        | 注文書發                       | ¥7                  | 注文書聞く                                                      |                                             |                                |                               | 支担                                                                                                    |                                                   |                                                                                                    |     |
| [頭文字]                       | [支払先]                  | 注文書番号        |        | 金額(                        | (税込)                | 残金(税辺                                                      | () 出来高烈                                     | 関(税込) 支払                       | 彩態                            |                                                                                                    |                                                   |                                                                                                    |     |
| Ľ.                          | 自社在庫                   | 202206-00004 |        |                            | ł                   | 1,484 11                                                   | ,484                                        |                                | 5 6/20在庫                      | 9                                                                                                    |                                                   |                                                                                                    |     |
| C                           | 目社在庫                   | 202206-00005 |        |                            | -                   | 2.684 -7                                                   | 684                                         |                                | E 6/21 A                      | 工事使用                                                                                                    |                                                   |                                                                                                    |     |
|                             |                        |              | 1      |                            |                     | 「百志」                                                       | え 1を クレ                                     | い力前の                           | 全苑(+                          | 材料費                                                                                                    | 9 660                                             | ですが                                                                                                    |     |
| 、<br><b>5</b> 計算            | 〕<br>章]をクリックすると        | 作成した注        | Ì      | 内訳取込                       |                     | [再読)<br>[再読)<br>右図の                                        | 込]をク<br>込]をク<br>しように、                       | レック前の<br>レックする<br>減らした         | 金額は<br>と<br>在庫                | 、材料費<br>(HBR)<br>(MBR)<br>(MBR) | 9,660<br>7,220<br>0<br>-7,220                     | ですが、<br><del>28月(外注)</del><br>18552月<br>1815年                                                                                                    | 0.0 |
| く                           | 章]をクリックすると             | 作成した注        | Ì.     | 内訳歌込<br>定日] [5             | 2払確定日]              | [再読〕<br>[再読〕<br>右図の<br>金額(2                                | 込]をク<br>込]をク<br>いように、<br>2,440)             | リック前の<br>リックする<br>減らした<br>が反映る | 金額は<br>と<br>在庫<br>され          | 、材料費<br>////////////////////////////////////                                                                                                    | 9,660<br>7,220<br>0<br>-7,220                     | ですが、<br><sup>労務第(3)</sup> 注)<br>8002月<br>811章                                                                                                    | 0.0 |
| 、<br><b> 手計算</b><br>(書の)    | 章]をクリックすると<br>情報が反映されま | 作成した注<br>ます  | È.     | 内IR时达<br>定日][3<br>17/31 20 | 支払確定日]<br>022/06/21 | [再読)<br>[再読)<br>右図の<br>金額(2<br>て材料                         | 込]をク<br>込]をク<br>しように、<br>2,440)<br>費7.2     | リック前の<br>リックする<br>減らした<br>が反映る | 金額は<br>と<br>在庫<br>され<br>)ます。  | 林料費     林料費     水液     東     市     市       市     市     市       市                                                                                                    | 9,660<br>7,220<br>0<br>-7,220                     | ですが、<br>258歳(外注)<br>158歳(外注)<br>18802歳<br>現明堂<br>現明堂                                                                                                    | 0.0 |
| 、<br><b> </b><br>す計算<br>て書の | 章]をクリックすると<br>情報が反映されま | 作成した注        | Į<br>ŧ | 内訳政法<br>注日][3<br>17/31 24  | 发払確定日]<br>022/06/21 | [再読)<br>[再読)<br>右図の<br>金額(2<br>て材料                         | 込]をク<br>込]をク<br>しように、<br>2,440)<br>費 7,2    | リック前の<br>リックする<br>減らした<br>が反映る | 全額は<br>と<br>在庫<br>され<br>Dます。  | 林料費     新協会     和協会     和助会     和助会     和助会                                                                                                    | 9,660<br>7,220<br>0<br>-7,220<br>0                | ですが、<br>2005年(51注)<br>18552月<br>18552月<br>18552月<br>18552月<br>18552月<br>18552月<br>18552月                                                                                                    | 0.0 |
| 、<br><b> </b><br>す計算<br>て書の | 章]をクリックすると<br>情報が反映されま | 作成した注<br>ます  | È.     | 内訳取込<br>定日][\$<br>17/31 20 | 友払確定日]<br>022/06/21 | [再読)<br>[再読)<br>右図の<br>金額(2<br>て材料                         | 込]をク<br>込]をク<br>しように、<br>2,440)<br>費 7,2    | リック前の<br>リックする<br>減らした<br>が反映さ | 金額は<br>と<br>在庫<br>され<br>Dます。  | 林料費     新協会     和協会     和信会     和信会     和信会                                                                                                    | 9,660<br>7,220<br>0<br>-7,220<br>0<br>0<br>-7,220 | ですが、<br>20日本(31注)<br>18日2日<br>18日2日<br>18日21<br>18日21<br>18日21<br>18日21<br>18日21<br>18日21<br>18日21<br>18日21<br>18日21<br>18日21<br>18日21<br>18日21<br>18日21<br>18日21<br>18日21<br>18日21<br>18日21<br>18日1 | 0.0 |
| ▼<br>す計算<br>て書の             | 章]をクリックすると<br>情報が反映されま | 作成した注<br>ます  | È.     | 内保职达<br>注曰][爻<br>77/31 20  | 党払確定日)<br>022/06/21 | [再読)<br>[再読)<br>右図の<br>金額(2<br>て材料                         | 込]をク<br>込]をク<br>し<br>ように、<br>2,440)<br>費7,2 | リック前の<br>リックする<br>減らした<br>が反映る | ☆ 額は<br>と<br>在庫<br>られ<br>つます。 | 林料費 秋線 (注集) 秋線 (注集) ※素葉(注集) ※素葉(注集) ※素葉(注集) ※素葉(注集)                                                                                                    | 9,660<br>7,220<br>0<br>-7,220<br>0<br>0<br>0<br>0 | ですが、<br><sup>29 円点(3)注)</sup><br>18 55 22 用<br>18 55 22 用<br>18 55 25 25 25 25 25 25 25 25 25 25 25 25                                                                                                    | 0.0 |
| <<br><b>手計算</b><br>て書の      | 章]をクリックすると<br>情報が反映されま | 作成した注        | È.     | 内訳取込<br>注日] [5<br>17/31 24 | 文払強定日]<br>022/06/21 | [再読 <sup>;</sup><br>[再読 <sup>;</sup><br>右図の<br>金額(2<br>て材料 | 込]をク<br>込]をク<br>し<br>ように、<br>2,440)<br>費7,2 | リック前の<br>リックする<br>減らした<br>が反映。 | 金額は<br>と<br>在庫<br>Sh<br>Dます。  |                                                                                                    | 9,660<br>7,220<br>0<br>-7,220<br>0<br>0<br>-7,220 | ですが、<br><u> <b>*</b></u> 秋辰和(外注)<br>秋田2月<br>現代<br>現代<br>現代<br>現代                                                                                                    | 0.0 |

※重複しますが、現在、KANAMEには、在庫管理の機能はございません。在庫管理用に応用した使用方法と なります。上図のように、工事台帳のオレンジ色部分の集計金額で、在庫の合計金額を把握することは可能で す。数量の管理については、備考欄(「〇/〇時点在庫数△」など記載)を活用し、ご利用をお願いいたしま す。また、材料単品の在庫管理についても同様に備考欄を活用いただくか、材料ごとに工事台帳を作成してご利 用をお願いいたします。

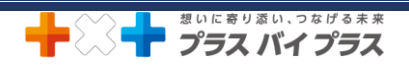